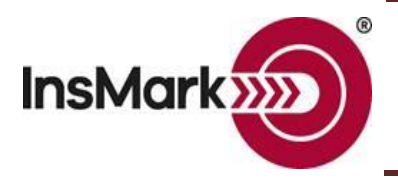

Assume you want to export data from a loan-based split-dollar illustration to a Dual Security Buy-Sell Plan in the InsMark Illustration System to display its overall effect on a buy-sell plan and retirement cash flow. When you finish entering your data in your Loan-Based Split-Dollar System and are satisfied with the results, look for this icon on the lower right of your input screens while in Edit mode:

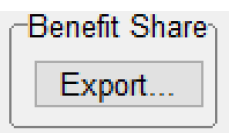

Clicking on Export will take the executive's split-dollar portion of costs and values directly to the InsMark Source Data storage files. You will be asked for a <u>source</u> <u>data notation</u> – enter a phrase that will allow you to remember this version of source data. When saved, it is accessible by the InsMark Illustration System (or any other InsMark System).

Next, open a new Client Workbook in the InsMark Illustration System by using <u>Client Workbook / New</u>. Give your new Workbook a suitable name, and you will automatically proceed to the screen below. (You can always get to this screen in an open Workbook by selecting "New" from the Workbook Main Window.)

| New Proposal for the Blog #202 DSBS Plan (Split Dollar) Workbook                                                                                                    |                 |
|----------------------------------------------------------------------------------------------------|-----------------|
| Proposal description                                                                                                    |                 |
| Storage description for proposal*: Proposal 1                                                                                                    | OK              |
| *Storage descriptions are reminders to yourself to identify stored proposals.                                                                                                    | Cancel          |
| Source data                                                                                                    |                 |
| Select source data: Oliver Belmont Create New Review                                                                                                    | Help            |
| Storage description for source data*: Benefit Share                                                                                                    |                 |
| *Storage descriptions are reminders to yourself to help identify stored source data.                                                                                                    |                 |
|                                                                                                    |                 |
| Personal Insurance Executive Benefits Split Dollar InsCalc Personal Needs Anal<br>(Financial Calculators) (Survivor and Retirem                                                                                                    | /sis<br>ent)    |
| Business-Owned Life Insurance with Roll-Out                                                                                                    |                 |
| Oual Security Plan (for LLCs, LLPs, and Partnerships)     Osalary Continuation / Deferred Compensation     Salary Continuation / Deferred Compensation                                                                                                    |                 |
| One of the security plan Bury Security plan Bury Security plan Bury Security plan Bury Security Plan Bury Security Plan Bu |                 |
| (Limited Liability Company is the policyowner)<br>A Composite of Dual Security Buy-Sell Plans                                                                                                    |                 |
| Executive-Owned Life Insurance                                                                                                    |                 |
| <ul> <li>CExecutive Trifecta (for any entity)<br/>(Key Executive Coverage, Sunvivor Income Benefits,<br/>and Subsequent Transfer of Policy to Executive)</li> <li>CExecutive Bonus Plan<br/>OExecutive Security Plan (bonus plan with ret<br/>Security Plan (bonus plan with ret</li> </ul>                                                                                                    | irement income) |
| A Composite of Executive Trifecta Plans     O A Composite of Executive Bonus Plans                                                                                                    |                 |
| Executive Trifecta PowerPoint show Miscellaneous                                                                                                    |                 |
| O Key Executive Life Insurance Calculator     (including Survivor Income Benefit Calculator)     O Key Executive Life Insurance Calculator     O Illustration of Values     O Funding Buyouts with Discounted Dollars                                                                                                    |                 |

Select Dual Security Buy-Sell Plan. Click on "Create New" which takes you to Source Data Storage where you should select the Storage Description (source data notation) you previously designated when you exported your split-dollar data. Download its data to your Dual Security Buy-Sell Plan by selecting OK.

"InsMark" and the InsMark logo are registered trademarks of InsMark, Inc.

© Copyright 2020, InsMark, Inc. All Rights Reserved